Setting up SmartDNS Creating your first domain click the button Create Master:

| R FatPipe MP¥PN Remote Configural | ion - SmartDNS          |                          |                              |                |  |
|-----------------------------------|-------------------------|--------------------------|------------------------------|----------------|--|
| E-MPVPN4.3.0                      |                         |                          |                              |                |  |
| - Interfaces                      | List of Zones:          | Text to Find:            | Search                       |                |  |
|                                   |                         |                          |                              |                |  |
|                                   | 🔻 🛛 Zone Na             | me Type                  | <b>A</b>                     |                |  |
| Las WAN3                          | fatpipetest.com.,       | M.                       |                              |                |  |
| - Configuration                   |                         |                          |                              |                |  |
| — 🖳 System                        |                         |                          |                              | Create Master  |  |
| Load Balancing                    |                         |                          |                              | 0.000          |  |
| Route Test                        |                         |                          |                              | Create Slave   |  |
|                                   |                         |                          |                              | Edit           |  |
| Advanced Configuration            |                         |                          |                              | Deloto         |  |
|                                   |                         |                          |                              | Delete         |  |
| Quality of Service                |                         |                          |                              |                |  |
| Inbound Policy                    |                         |                          |                              |                |  |
| Cutbound Policy                   | Advanced Settings       | View Statistics          | Clear Statistics             |                |  |
| SmartDNS                          |                         |                          |                              |                |  |
| VPN Policy                        |                         |                          |                              |                |  |
| - Tools                           |                         |                          |                              |                |  |
| QoS Statistics                    | Administrator can add   | a new master zone by     | clicking on the "Create      | Master" button |  |
| Speed Chart                       | zone: select the zone a | nd click on the "Edit" o | r"Delete" button, 10 edition | or delete a    |  |
|                                   | "Advanced Settings" bu  | utton to configure addit | ional settings.              |                |  |
|                                   |                         |                          |                              |                |  |
|                                   |                         |                          |                              |                |  |
|                                   | REFRESH SAV             | /E SAVE&EXIT             | EXIT                         |                |  |
|                                   |                         |                          |                              |                |  |
| Warning: Applet Window            |                         |                          |                              |                |  |

### **Creating Mater Zone:**

| Create Master Zone    |           |               |      | ×     |
|-----------------------|-----------|---------------|------|-------|
|                       |           |               |      |       |
| Domain Name           | fatpipet  | cest.com.     |      |       |
| Master Server         | nsl.fatp  | )ipetest.com. |      |       |
| Email Address         | jerrod.f  | atpieptest.c  | com. |       |
|                       |           |               |      |       |
| Name Server1          | nsl.fatp  | )ipetest.com. |      |       |
| Name Server2          | ns2.fatp  | )ipetest.com. |      |       |
| Name Server3          | ns3.fatp  | )ipetest.com. |      |       |
| New Master Zone       | Defaults: |               |      |       |
| Refresh 28            | 800       | Retry         | 7200 |       |
| Expire 60             | 4800      | TTL           | 10   |       |
|                       |           |               |      |       |
|                       |           | OK            | Ca   | ancel |
|                       |           |               |      |       |
| Warning: Applet Windo | W         |               |      |       |

Notice after the domain name there is a '.' There must be a period at the end of all three entries. Notice also that the e-mail address has a '.' Instead of an @. After you are done with this part select **OK** and the next widow will pop up see below. Note: If you only have 2 WAN lines then you only need to enter 2 Name Servers.

| Edit Master Zone   | : " fatpipetest | t.com. "                                                                  | × |
|--------------------|-----------------|---------------------------------------------------------------------------|---|
| Records:           |                 |                                                                           |   |
| A                  | NS              | MX CNAME PTR TXT                                                          |   |
| Master Server      | nsl.fa          | atpipetest.com.                                                           |   |
| Email Address      | jb.fat          | tpipeitest.com.                                                           |   |
| Records File       | db.fat          | tpipetest.com                                                             |   |
| Zone Paramet       | ters (in second | is):                                                                      |   |
| Refresh            | 28800           | Interval for slave servers to refresh data.                               |   |
| Retry              | 7200            | Interval for slave servers to retry<br>after refresh failure.             |   |
| Expire             | 604800          | Time before slave servers expire data<br>after refresh and retry failure. |   |
| TTL                | 10              | Time-To-Live (cache time)                                                 |   |
|                    |                 | OK Cancel                                                                 |   |
|                    |                 |                                                                           |   |
| Warning: Applet Wi | indow           |                                                                           |   |

This window allows you to create all records except for the PTR record you will have to create its own master record. Refer to the PTR record how to doc.

Now let's click **A** and create our A records. Click **Create** and the screen should look like this:

| Edit A Recoi   | rds       |      |                | Ň |                        |   |
|----------------|-----------|------|----------------|---|------------------------|---|
|                |           |      |                | _ |                        | _ |
| Name           |           | TTL  | IP Address     | - | 'A' Records            | 4 |
| 0              | 1         | 10   | 1.1.1.10       |   | Name                   |   |
| 0              | t         | 10   | 2.2.2.10       |   |                        |   |
| ns1            | t1        | 10   | 166.70.116.202 |   | IP Address             |   |
| ns2            | 1         | 10   | 67.107.195.5   |   | TTL Default 10         |   |
| www            | t         | 10   | 1.1.1.10       | - |                        |   |
| T              |           |      | Þ              |   |                        |   |
| Cr             | eate      | Edit | Delete Close   |   | OK Cancel              |   |
| Warning: Apple | et Window |      |                |   | Warning: Applet Window |   |

#### You can enter the records 2 different ways:

| 'A' Records         | X          | 'A' Records         | X                               |
|---------------------|------------|---------------------|---------------------------------|
| Name<br>IP Address  | www        | Name<br>IP Address  | www.fatpipetest.com.<br>1.1.1.5 |
| TTL                 | Default 10 | TTL                 | Default 10                      |
|                     | OK Cancel  |                     | OK Cancel                       |
| Warning: Applet Win | dow        | Warning: Applet Win | dow                             |

If you use the domain name after the www server name you must use a '.' at the end. Note: You must enter **A** records for all of you **NS** records for the first domain (which are the WAN IP's of the Fatpipe)

## Creating MX record:

| Ed | it 'MX' Records       |      |                       | × |                        |   |
|----|-----------------------|------|-----------------------|---|------------------------|---|
|    |                       |      |                       |   |                        |   |
|    | Name                  | TTL  | Mail server           |   | 'MX' Records           | × |
|    | 0                     | 10   | mail.fatpipetest.com. |   | Name                   |   |
|    |                       |      |                       |   | Mail Server            |   |
|    |                       |      |                       |   | TTL Default 10         |   |
|    |                       |      |                       | • | Priority               |   |
|    | •                     |      | •                     |   |                        |   |
|    | Create                | Edit | Delete Close          |   | OK Cancel              |   |
| Wa | arning: Applet Window |      |                       |   | Warning: Applet Window |   |

- Click create window on right side will pop up: 1. Enter the name @ which is the same as fatpipetest.com.
  - 2. Enter Mail Server: mail.fatpipeinc.com.
  - 3. Then click OK

## Creating a CNAME record:

| Edit 'CNAME' Records      |       | ×         | 1                 |            |   |
|---------------------------|-------|-----------|-------------------|------------|---|
|                           |       |           |                   |            |   |
| Alias                     | TTL   | Target Hc | 'CNAME' Records   |            | × |
| download.fatpipetest.com. | 10    | ftp.fatpi | Alias             |            |   |
|                           |       |           | Target Host       |            |   |
|                           |       |           | TTL               | Default 10 |   |
|                           |       | <b>_</b>  |                   |            |   |
|                           |       | <u> </u>  |                   |            |   |
| Create Edit D             | elete | Close     |                   | OK Cancel  |   |
|                           |       |           |                   |            |   |
| Warning: Applet Window    |       |           | Warning: Applet W | indow      |   |

Click create and window on right will pop up.

| 'CNAME' Records     |                    | ×       |
|---------------------|--------------------|---------|
|                     |                    |         |
| Alias               | download.fatpipete | st.com. |
| Target Host         | ftp.fatpipetest.co | m.      |
| TTL                 | Default 10         |         |
|                     | OK Cancel          |         |
| Warning: Applet Win | dow                |         |

Enter Alias name and Target host and click OK.

## Creating a TXT record:

| Edit 'TXT' Records       | ×        | 1                      |
|--------------------------|----------|------------------------|
|                          |          |                        |
| Name TTL TEXT            | <b>_</b> | 'TXT' Records          |
|                          |          | Name                   |
|                          |          | TXT Value              |
|                          |          | TTL Default 10         |
|                          |          |                        |
|                          |          |                        |
| Create Edit Delete Close |          | OK Cancel              |
|                          |          |                        |
| Warning: Applet Window   |          | Warning: Applet Window |

Please refer to website for TXT setup: <u>http://www.openspf.org/wizard.html</u>

## Quick reference:

# Smart DNS Basic setup:

| A rec | ords: |    |   |              | <u>Notes:</u>                                                    |
|-------|-------|----|---|--------------|------------------------------------------------------------------|
| ns1   | 10    | IN | А | 65.19.173.34 | WAN 1 IP of Fatpipe                                              |
| ns2   | 10    | IN | А | 69.2.213.18  | WAN 2 IP of Fatpipe                                              |
| www   | 10    | IN | А | 65.19.173.37 | Web server                                                       |
| www   | 10    | IN | А | 69.2.213.20  | Web Server - (reverse mapped IP)                                 |
| mail  | 10    | IN | А | 65.19.173.36 | Mail server                                                      |
| mail  | 10    | IN | А | 69.2.213.19  | Mail server - (reverse mapped IP)                                |
| @     | 10    | IN | А | 65.19.173.37 | So this will resolve without the WWW in front of fatpipetest.com |
| @     | 10    | IN | А | 69.2.213.20  | So this will resolve without the WWW in front of fatpipetest.com |

## NS records:

| @ | 10 | IN | NS | ns1.fatpipetest.com. |
|---|----|----|----|----------------------|
| @ | 10 | IN | NS | ns2.fatpipetest.com. |

## MX records:

@ 10 IN MX 10 mail.fatpipetest.com.

## Interface-To-Network Mapping setup: Click on Advanced Settings tab

| Advanced Settings                                                               |                                                                                             |
|---------------------------------------------------------------------------------|---------------------------------------------------------------------------------------------|
| Advanced Settings                                                               | Edit Network Mapping    Please input the new Mapping information.   Current Interface: WAN1 |
| Interface Network Address/Mask   WAN1 1.1.1.0/24, 1.1.10.0/24   WAN2 2.2.2.0/24 | Network IP Address/Masks                                                                    |
| OK Cancel                                                                       | OK Cancel                                                                                   |
| Warning: Applet Window                                                          | Warning: Applet Window                                                                      |

Highlight the WAN interface and add the full subnet for each WAN interface.

The network to interface mappings are used to designate the IP space that exists for each WAN line. This is especially important to configure if you have multiple networks on one WAN link. It is also suggested that you add in these entries irregardless. They are utilized by the Fatpipe for handing out IP addresses for DNS queries replied to by the Fatpipe.